# 投标操作手册

### 一、登录账号 进入项目

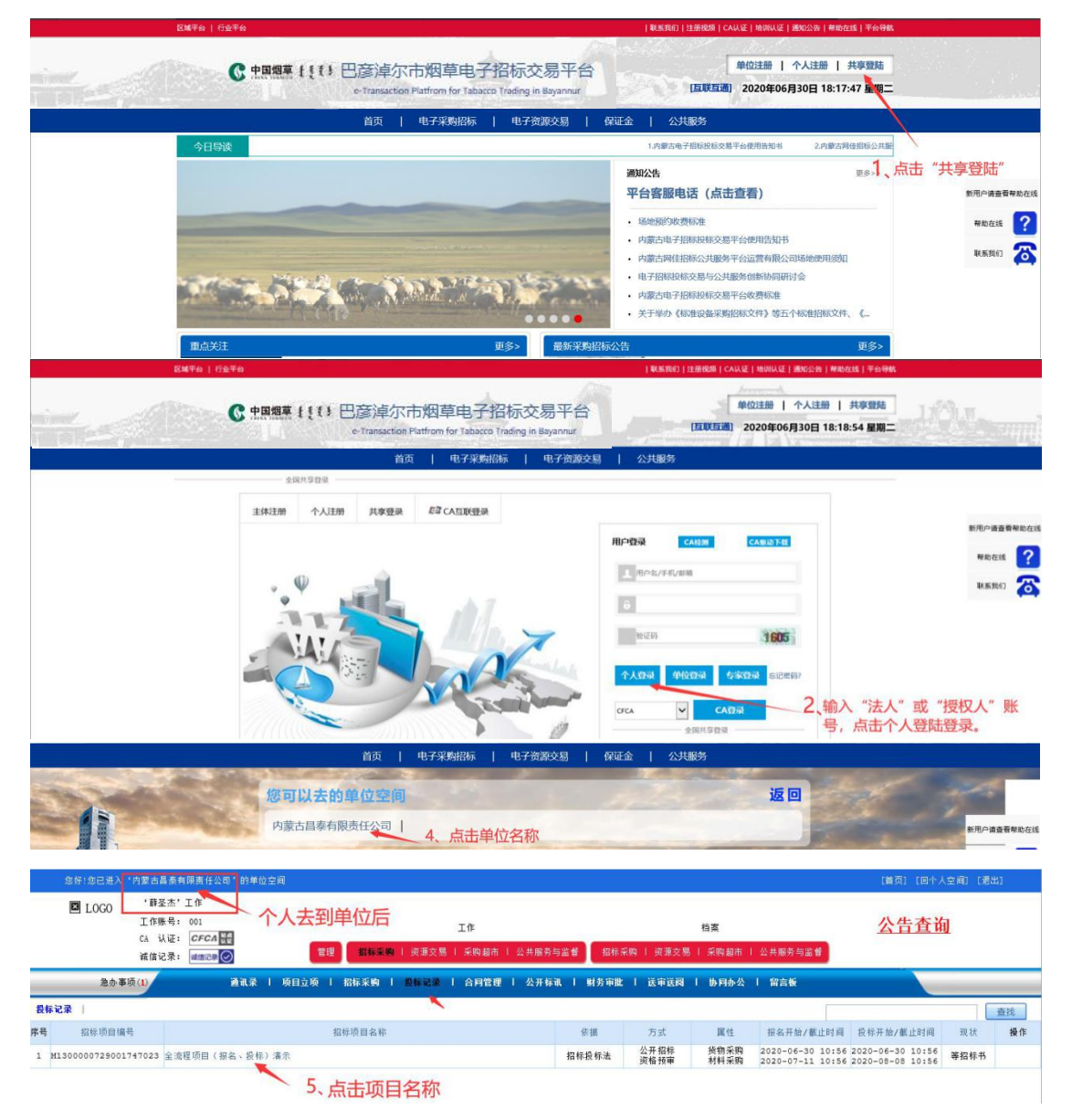

# 二、查看报名结果

1、等待审核(联系代理机构审核报名资料)。

| El LOGO     版号: 00     単位: 内     CA 认证     故信等級                                                                                                    | 1<br>蒙古昌泰有限责任公司<br>: CFCA<br>: (W本記录) | 内蒙古昌秦有限责                             | 任公司: 招标货标法公开招标-<br>全流程项目(报名、投标<br>②              | 爰微采购(材料采购)-报名方<br>) 演示<br>                                   |               |
|----------------------------------------------------------------------------------------------------|---------------------------------------|--------------------------------------|--------------------------------------------------|--------------------------------------------------------------|---------------|
| <ul> <li>■ 工作空间</li> <li>● 配有次件</li> <li>●标前准备</li> <li>●制名前段</li> <li>●端復指段名文件</li> <li>●地名前段</li> <li>●副发标节</li> <li>● 動发标节</li> <li>● 動发标节</li> <li>● 動发标节</li> <li>● 動发标子</li> <li>● 計先 咨询答疑</li> <li>● 引发示文件</li> <li>● 計先 咨询答疑</li> <li>● 引发示文件</li> <li>● 確认投标</li> <li>□ 歸著密投标文件</li> <li>□ 器音答疑</li> <li>□ 交流互动</li> <li>● 投标后工作</li> </ul> | 2<br>NO                               | 程度 <b>名称</b><br>金莲煤项目 ( 禄名 \ 段标 ) 清宗 | 株¥金飾     平型       10.000     等待       显示     "等待 | <sup>磁集</sup><br><sup>東</sup> 変<br>6<br>5<br><b>前</b> 査",可联系 | <sup>展現</sup> |
| 4                                                                                                    |                                       |                                      | 等待审查 打印                                          | 上一步                                                          |               |

2、审核通过(点击接收招标文件)。

| 🖾 LOGO                                                                                                    | 账号: 001<br>单位: 内蒙 | 8古昌秦有限责任公司               | 内蒙古昌泰有限              | 表任公司:招标投标法-公司   | F招标货物采购            | (材料采购)投标方 | > 2020-06-30 ▲             |
|----------------------------------------------------------------------------------------------------|-------------------|--------------------------|----------------------|-----------------|--------------------|-----------|----------------------------|
|                                                                                                    | CA 认证:<br>诚信等级:   |                          | 8-0-0-0-             | 全流程项目(报名、<br>   | 投标) 演示             |           | 18:10:00 首页 蘇動 日历 空间 退出    |
| ▲ 工作空间                                                                                                    | 6                 |                          |                      |                 |                    |           |                            |
| ■招标文件                                                                                                    |                   | NO 标段编号                  | 标股名称                 | 估算价             | 审查结果               |           | 说明                         |
| 围标前准备                                                                                                    |                   | 1 M130000072900174702300 | 11全流程项目(报名、投标)演示     | 10,000          | 通过                 |           |                            |
| <ul> <li>●最新的段</li> <li>●編編編祝名文件</li> <li>●編編編祝名文件</li> <li>●過秋振初長之件</li> <li>●過秋形的段</li> <li>●副秋形的段</li> <li>●副秋形的段</li> <li>●副秋形的段</li> <li>●副秋形的段</li> <li>●副秋形的段</li> <li>●副秋水的段</li> <li>●副秋水的段</li> <li>●副秋水的段</li> <li>●副秋水的段</li> <li>●副秋水的段</li> <li>●副秋水的段</li> <li>●「新市名教教</li> <li>●二次清清累</li> <li>●秋水清果</li> <li>●秋水清果</li> <li>●秋水清果</li> <li>●秋水清果</li> <li>●秋水清果</li> <li>●秋水清果</li> <li>●秋水清果</li> </ul> | ά.                | 2、点击"接收<br>(注:若此处未显      | 沼标文件"<br>示"接收招标文件"按钮 | 1、」<br>H. 说明招标7 | 北处显示               | "通过"时     | <del>需等待招标</del> 方发布后再操作。) |
|                                                                                                    |                   |                          |                      | 重报未通过的          | ) ( <b>Ť</b> TÉD ) | 上一步       |                            |
|                                                                                                    |                   |                          |                      |                 |                    |           |                            |

## 三、上传购买标书费凭证

1、点击【购买标书】并上传购买标书凭证。

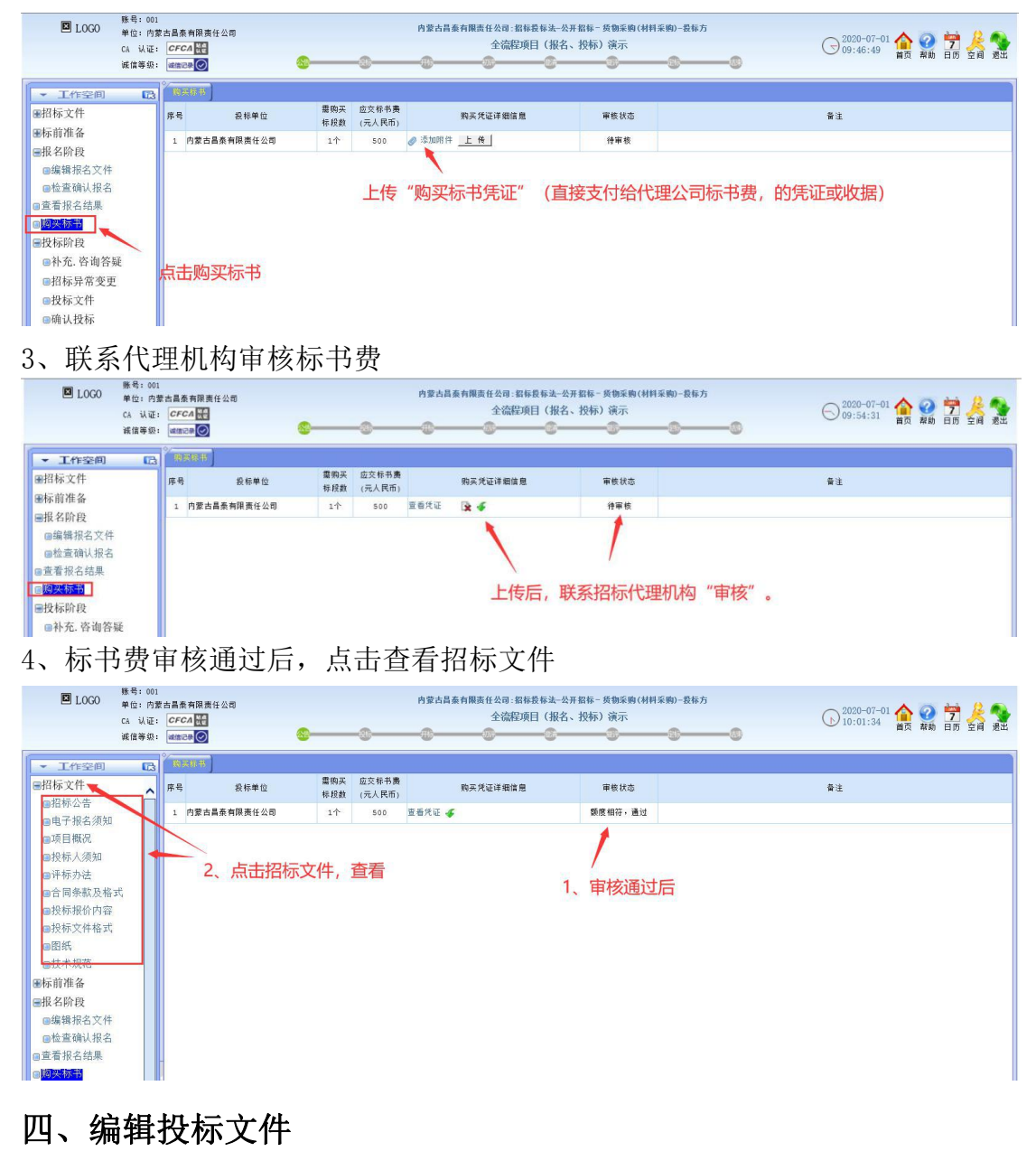

| ▼ 工作空间 〔            | 3     | 1917              |                                                                                                    |       |      |   |
|---------------------|-------|-------------------|----------------------------------------------------------------------------------------------------|-------|------|---|
| ●招标文件               | 标段:   | 【标段1】 ☑ (请选择需要投标) | 內标段)                                                                                                    |       |      | ~ |
| ■标前准备               | 序号    | 目录                | 投标方响应                                                                                                    | 招标方提供 | 香注攪躍 |   |
| ■报名阶段               | -     | 投标人基本情况           |                                                                                                    |       |      | _ |
| ■编辑报名文件             | 1     | 投标有效期*            | 90 天                                                                                                    | 90 天  |      |   |
| ■位旦朔以很石             | 2     | 投标保证金             |                                                                                                    |       |      |   |
| ■购买标书               | 3     | 投标回               |                                                                                                    |       |      |   |
| ■投标阶段               | 4     | 联合体协议书            |                                                                                                    |       |      | ~ |
| ■补充. 咨询答疑           | 5     | 开标记录表             | 开标记录表                                                                                                    |       |      |   |
| ■招标异常变更             |       | <u>读术部分</u>       |                                                                                                    |       |      | ~ |
| 回接転文件               | 1     | 实施组织设计            |                                                                                                    |       |      |   |
| 回個认投你               | 2     | 承诺书(对应项目经理)       |                                                                                                    |       |      |   |
| ■评标参数               | 3     | 拟投入本项目的主要设施设备表    |                                                                                                    |       |      |   |
| and a second second | 1.1.2 |                   | Contraction of the Contraction of the Contraction o |       |      |   |

1、可查看招标补充资料,和对招标方发起咨询答疑。

| ▼ 工作空间      | 18[18]Y12019] 音调答疑                                                 |      |
|-------------|--------------------------------------------------------------------|------|
| ●招标文件       | <b>年段: [</b> 标段1] 4                                                |      |
| ●标前准备 ●报名阶段 | w 報題                                                               | 发起时间 |
| 回编辑报名文件     |                                                                    |      |
| ◎检查确认报名     | and the set in the set of the set of the set of the set of the set |      |
| ■查看报名结果     | 可查看招标补充资料 及咨询答疑                                                    |      |
| 回购买标书       |                                                                    |      |
| ■投标阶段       |                                                                    |      |
| ◎补充. 咨询答疑   |                                                                    |      |
| ■招标异常变更     |                                                                    |      |
| ■投标文件       |                                                                    |      |
| 国确认投标       |                                                                    |      |
| 回解密投标文件     |                                                                    |      |
| 目评标参数       |                                                                    |      |
| 回澄清答疑       |                                                                    |      |
| 「「「「「「「」」」  |                                                                    |      |

2、仔细阅读招标文件后,制作投标文件。

| • 工作空间 [3]                            | 0.014               |                                       |   |
|---------------------------------------|---------------------|---------------------------------------|---|
| ●招标文件                                 | 2 投标律题主             | 8 I Stantin                           | ~ |
| ■标前准备                                 | 3 投标团               | ● #10000年 1. 按招标方要求                   |   |
| ■报名阶段                                 | 4 联合体协议书            | Ø 素加附件 依次上传PDF投标文件                    | 4 |
| 回编辑报名文件                               | 5 开标记录表             | 开非记录表                                 |   |
| 回检查确认报名<br>=======                    | 二 技术部分              |                                       | ~ |
| 自宣有很石结果。                              | 1 实施组织设计            | Ø ISTRATIF                            |   |
| ····································· | 2 承诺书(对应项目经理)       | 0 添加附件                                |   |
| @补充. 咨询答疑                             | 3 拟投入本项目的主要设施设备表    | ● ###### PDF投标文件电子                    |   |
| 回招标异常变更                               | 4 拟配置本项目的试验和检测仪器设备表 | ◎ 添加附件 答音详贝附件3 幣件2: [投标] 操作手册         |   |
| □ 投标文件                                | 5 與配置本项目的技术及管理人员计划  | ● 添加附件                                |   |
| 目确认为称                                 | 6 拟分包项目计划表          | 0 添加附件                                | ~ |
| 個軒留投外 H<br>由译标参数                      | 7 其他技术描标            | 0 /2/10/01/14                         |   |
| @湿清答疑                                 | 三 相关服务              |                                       | ~ |
| ■交流互动                                 | 1. 斯保和继保计划          | 0 章运制件                                |   |
| <b>⊞投标结果</b>                          | 2 编训计划              | ◎ 赤咖啡 2 占丰据价 植写投标据价 (详用下图)            |   |
| 画标后工作                                 | 四 价格部分              |                                       | ~ |
|                                       | 1 极标报价              | 0 元人风后<br>(估算价:15000) 多点则件 -不需要重复上传演学 |   |
|                                       | 1.1 供预清单            | o 元人民币 点击报价 《明细酒单上传/宝香》               |   |
|                                       | 上传打印用投标资料           | 成功上传的资料                               |   |
|                                       | 释脱极标文件- ⊘ 添加附件 🔶 3  | 、上传完整版,整本PDF投标文件(打印备案用)               | ~ |

#### 2.1、填写投标报价。

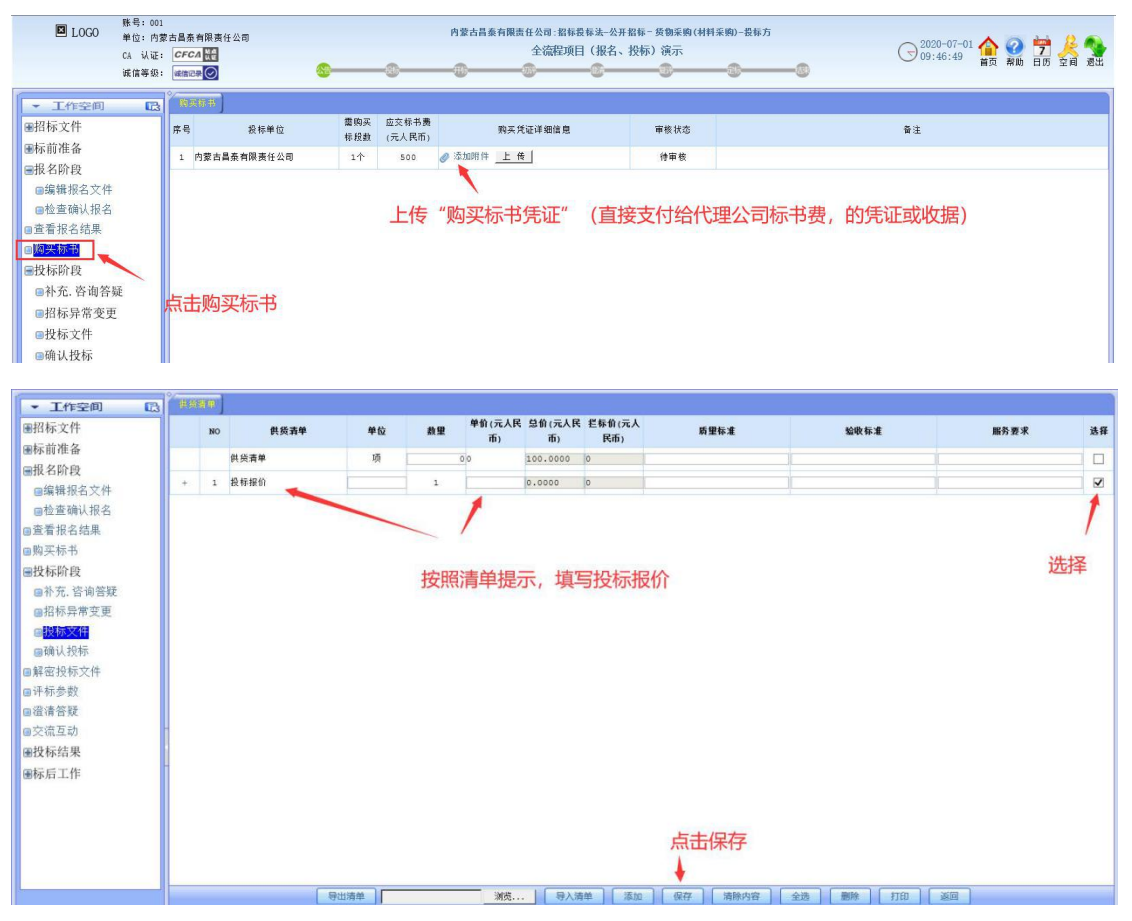

#### 3、确认投标。

| ▲ 工作空间 □□    | 编织管理                  |                 |                   |                  |   |
|--------------|-----------------------|-----------------|-------------------|------------------|---|
| <b>墨招标文件</b> | 1                     | 北京              | \$胜科技有限责任公司-标书    |                  |   |
| <b>墨标前准备</b> |                       |                 |                   |                  |   |
| @接收招称文件      |                       |                 |                   |                  |   |
| ●技杯所投        |                       |                 | 标段投标响应文件          |                  |   |
| 回招标异常变更      | 4: (0. <b>1997</b> )  |                 |                   |                  |   |
| 回投标文件        | #-IX: [1753X1] E      | 经经济成本           | 你经常提供             | 2.计 推荐           |   |
| 回機制度被握       | から<br>例を1約件様の         | EC TRY J MY JZ  | 20.000            | W (2: 16.08      |   |
| 個解密投标文人      | 1 NO. 831660          |                 | 18.16             |                  |   |
| 国评标参数        | 1 30X · D # 22 K · D  | ( - 签章位置 )      | an I              |                  |   |
| 國位信告發        | 2 04 0T 45 T          | <u></u>         | 90 X              |                  |   |
| @火航温》        | 3 我怀愧征重代征             |                 | 104 687           |                  |   |
| 黑标后工作        | 5 联合体协议书(小米用)         |                 | 機機                |                  |   |
|              | 5 法定代表人身份证明           |                 | 模倣                |                  |   |
|              | 6 攒权委托书               |                 | 模倣                |                  |   |
|              | 7 售后服务方案              |                 | 模板                |                  |   |
|              | 8 拟分包计划表              |                 | 模板                |                  |   |
|              | 9 资格审查资料              |                 | 模板                |                  |   |
|              | 10 其他材料               | 插入单位锁"签章"后执     | <b>发出,换成个</b>     | 人锁点击"CA加密投标"     |   |
|              | 11 开标一阅表              | 开标一览表           |                   |                  |   |
|              | 二 投标人基本情况             |                 |                   |                  |   |
|              | 1 施工组织设计              |                 | 價板                |                  |   |
|              | - 15 calls mill in Ha | 下整打印。「市政开海开标保障」 | 答章 [CFCA] CAlleを授 | 版 (CFCA) 下一步 上一步 | ~ |

## 4、投标成功提示。(确认投标页面显示已发出即投标成功)

| 招标文件<br>际前准备                                 |                                                             | 北京直對科技有限责任公司—标书 |           |       |             |  |  |
|----------------------------------------------|-------------------------------------------------------------|-----------------|-----------|-------|-------------|--|--|
| 圖應立投标账件<br>圖准备投标资料<br>廢收招标文件                 |                                                             | 10.000 ×        |           |       |             |  |  |
| 皮标阶段                                         | ##: 【·标段1】 2                                                | ##: 【标段1】 ≥     |           | 操作成功! |             |  |  |
| ■补充. 咨询答疑                                    | 库号 目束                                                       |                 | 2 秒后关闭:   |       | <b>新注性剂</b> |  |  |
| 回招标异常变更<br>回扫标文件                             | 一 费标人响应情况                                                   | -               |           |       |             |  |  |
| ALC: NO.                                     | 1 對皮、目录及投杆菌                                                 | (ABARINE)       |           |       |             |  |  |
| FEE投标文件                                      | 2 投标有效期-                                                    | 90 x × 2        | 90 天      |       |             |  |  |
| <b>国</b> 译标参数                                | 3 疫标保证金凭证                                                   | LIMPTONI        | 18 H      |       |             |  |  |
| <b>資清答疑</b>                                  | 4 联合体协议书(不采用)                                               |                 | 積低        |       |             |  |  |
| 元(初 <u></u> , <u>四</u> , 四)<br>(1) (元)(元)(元) | 5 法定代表人身份证明                                                 |                 | 模板        |       |             |  |  |
| x种::::::::::::::::::::::::::::::::::::       | 6 便权委托书                                                     |                 | 4E 46     |       |             |  |  |
| 4044 - 40 TF                                 | 7 舊后服务方案                                                    |                 | 43.46     |       |             |  |  |
|                                              | <ol> <li>取分物计划表</li> <li>资格事查资料</li> <li>10 异物材料</li> </ol> |                 |           |       |             |  |  |
|                                              |                                                             |                 |           |       |             |  |  |
|                                              |                                                             |                 | 维任        | 投标成功  |             |  |  |
|                                              | 11 开标-范畴                                                    | 井标一览表           |           |       |             |  |  |
|                                              | 二 袋标人基本情况                                                   |                 |           |       |             |  |  |
|                                              | 1 施工组织设计                                                    | -               | <b>报任</b> |       |             |  |  |
|                                              | - 15 11 10 all at 24                                        |                 |           |       |             |  |  |